| MANUAL FOR GUEST VERIFICATION EMAIL                                                                                                    |                                                                                                    |  |
|----------------------------------------------------------------------------------------------------|----------------------------------------------------------------------------------------------------|--|
| Increased range - non-registive mail treams - microsoft come     Increased Terms - non-registive mail treams - microsoft come     Increased Terms - microsoft come     Increased Terms - microsoft come     Increased Terms - microsoft come     Increased Terms - microsoft come     Increased Terms - microsoft come     Increased Terms - microsoft come | <ul> <li>1<sup>5T</sup> STEP</li> <li>If your email address has not previously been used to create a Microsoft account, you'll need to create one.</li> <li>If you already use the Teams app in your organization joining a team as a guest is a lot simpler.</li> <li>Please verify your email if you don't have access to Microsoft Team.</li> <li>Please provide your email address to the organizer so that you can be invited to the 'ICXRI2021-Conference' MS Teams room.</li> <li>You will then receive an email similar to Figure 1.</li> <li>If you don't see the invitation, check your junk or spam folder.</li> </ul> |  |
| Microsoft Teams                                                                                                    | <ul> <li><u>2nd STEP</u></li> <li>Click 'cancel' and select the 'use the web app instead' menu.</li> <li>If you don't want to download the Microsoft Teams app, select Use the web app instead.</li> </ul>                                                                                                    |  |

| Microsoft Sign in Email, phone, or Skype No account? Create one! Can't access your account? Back Next                   | <ul> <li><u>3rd STEP</u></li> <li>Then select 'No account? Create one!' menu shown in Figure 3.</li> <li>On the Create account dialog, select Next, create a password, and select Next.</li> </ul> |
|----------------------------------------------------------------------------------------------------|----------------------------------------------------------------------------------------------------|
| Microsoft<br>Create account<br>solehin200289@gmail.com<br>Use a phone number instead<br>Get a new email address<br>Next | 4th STEP         • Then, as shown in Figure 4, enter in your email address exactly as you gave it to the organizer and click next.                                                                 |

| Microsoft  solehin200289@gmail.com  Create a password  Enter the password you would like to use with your account.  Show password  Next  Figure 5                                                                                                    | <ul> <li><u>5<sup>th</sup> STEP</u></li> <li>Then, as shown in Figure 5, enter in your email password and click next.</li> </ul>                                                                                                    |
|----------------------------------------------------------------------------------------------------|----------------------------------------------------------------------------------------------------|
| Microsoft I solehin200289@gmail.com Der the code we sent to Solehin200289@gmail.com. If you didn't get the cmail.check your junk folder or try again. Enter code I would like information, tips, and offers about Microsoft products and services. Lossing Next means that you agree to the Microsoft Services Agreement and privacy and cookies statement. Next | <ul> <li>6<sup>th</sup> STEP</li> <li>Then, as shown in Figure 6, you must verify your email by entering the code that was sent to you by email shown in Figure 7.</li> <li>Enter your security code in the Verify email dialog, select Next , enter the CAPTCHA in the Enter the characters you see line, select Next , then Accept.</li> </ul> |

| ≡ M Gmail Q Search mail                                                                                                    | ∃ <u>i</u>                                                                                                  | 7 <sup>th</sup> STEP                                                                                                    |
|----------------------------------------------------------------------------------------------------|----------------------------------------------------------------------------------------------------|----------------------------------------------------------------------------------------------------|
| <ul> <li>Compose</li> <li>Inbox</li> <li>Starred</li> <li>Snoozed</li> <li>Sent</li> <li>Drafts</li> <li>Microsoft account</li> <li>Microsoft account</li> <li>Werify your email address</li> <li>Microsoft account</li> <li>Verify your email address</li> <li>Microsoft account</li> <li>Verify your email address</li> <li>More</li> <li>To finish setting up your Microsoft account, we just need to make sun</li> <li>New meeting</li> <li>Join a meeting</li> <li>Hangouts</li> <li>To verify your email address use this security code: 7492</li> <li>If you didn't request this code, you can safely ignore this email. Some</li> </ul> | icrosoft.com-<br>t this email address is yours.<br>one else might have typed your email address by mistake. | <ul> <li>Figure 7 shows the verification code that was emailed to you.</li> <li>To verify your email address, open the verification email, and copy the security code.</li> </ul> |
| The Microsoft account team                                                                                                    |                                                                                                    | <u>8th STEP</u>                                                                                                    |
| Since soft Teams                                                                                                    |                                                                                                    | <ul> <li>As described in Fig 8, select the 'National Defence<br/>University of Malaysia (Guest)' menu.</li> </ul>                                                                 |
| Figure 8                                                                                                    |                                                                                                    |                                                                                                    |

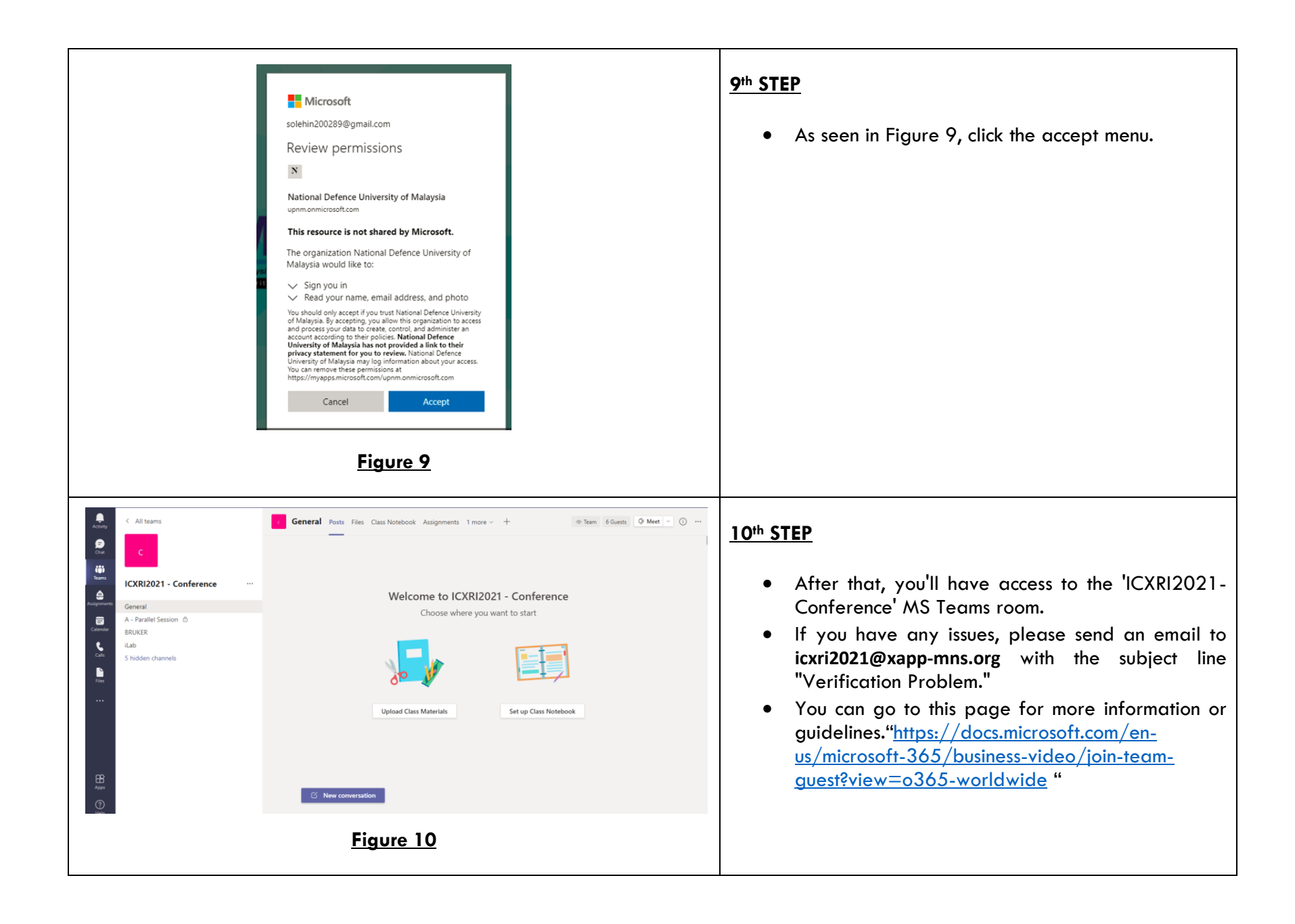

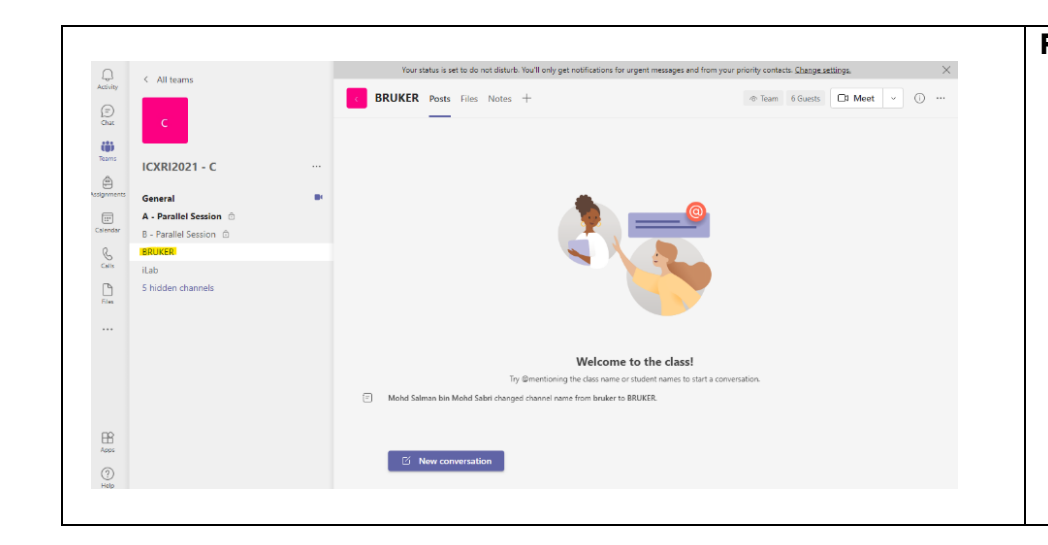

## For Sponsor

- We provided a dedicated room for sponsors and you are allowed to optimize the room provided as best as you can.
- Since you are able to access this specific MS Teams room, you are only allowed to modify or advertise in your dedicated room as shown in Figure 11.